# ขั้นตอนส่งกิจกรรมจิตอาสา และหลักฐานการออมเงิน ผ่าน google classroom ด้วยเครื่องคอมพิวเตอร์

1. เข้า <u>http://loan.kbu.ac.th</u> คลิกเข้าสู่เว็บไซด์

| ASEM<br>UNDIT<br>NIVERSITY | มหาวิทยาลัยเกษมบัณฑิต<br>Kasem Bundit Universit | у                                   |                                           |    |
|----------------------------|-------------------------------------------------|-------------------------------------|-------------------------------------------|----|
|                            |                                                 | กองทุนเงินกู้ย์<br><sub>Stude</sub> | ยืมเพื่อการศึกษา<br>ent Loan              |    |
|                            | N                                               |                                     | ประเมินความพึงพอใจ<br>ประจำปีการศึกษา 256 | 53 |
|                            | เข้าสู่เว็บไซด์                                 | เข้าสู่เว็บไซต์                     | โปรแกรมคำนวณหนี้                          |    |

2. เลือกเมนู นักศึกษาเก่าในสถาบัน คลิกภาคการศึกษาที่ 1

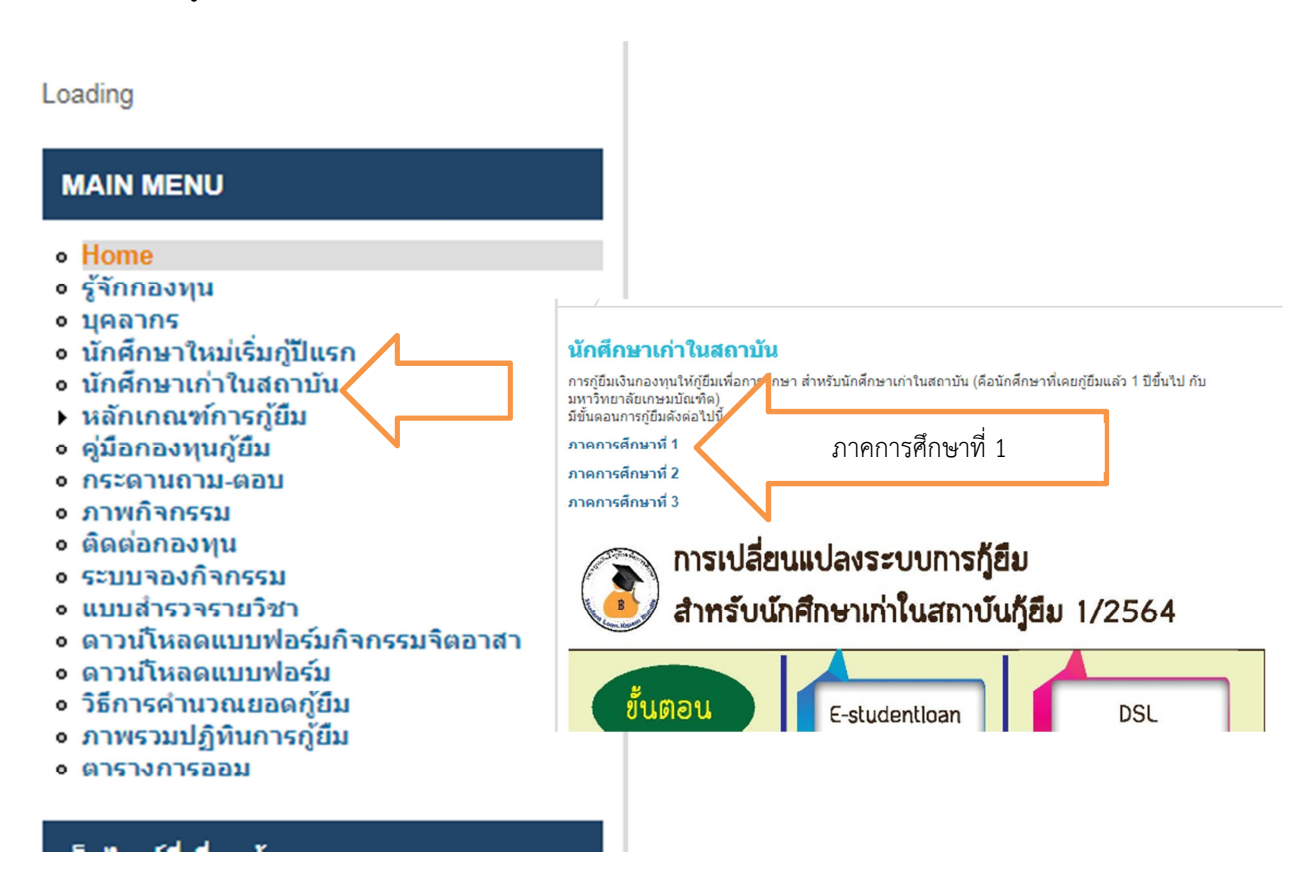

 ดูที่ข้อ 7 คลิกตามเลขที่สัญญาของตนเอง ตัวอย่างเช่น เลขที่สัญญา 63/0123 ให้คลิกเลือก เลขที่ สัญญา 63/...

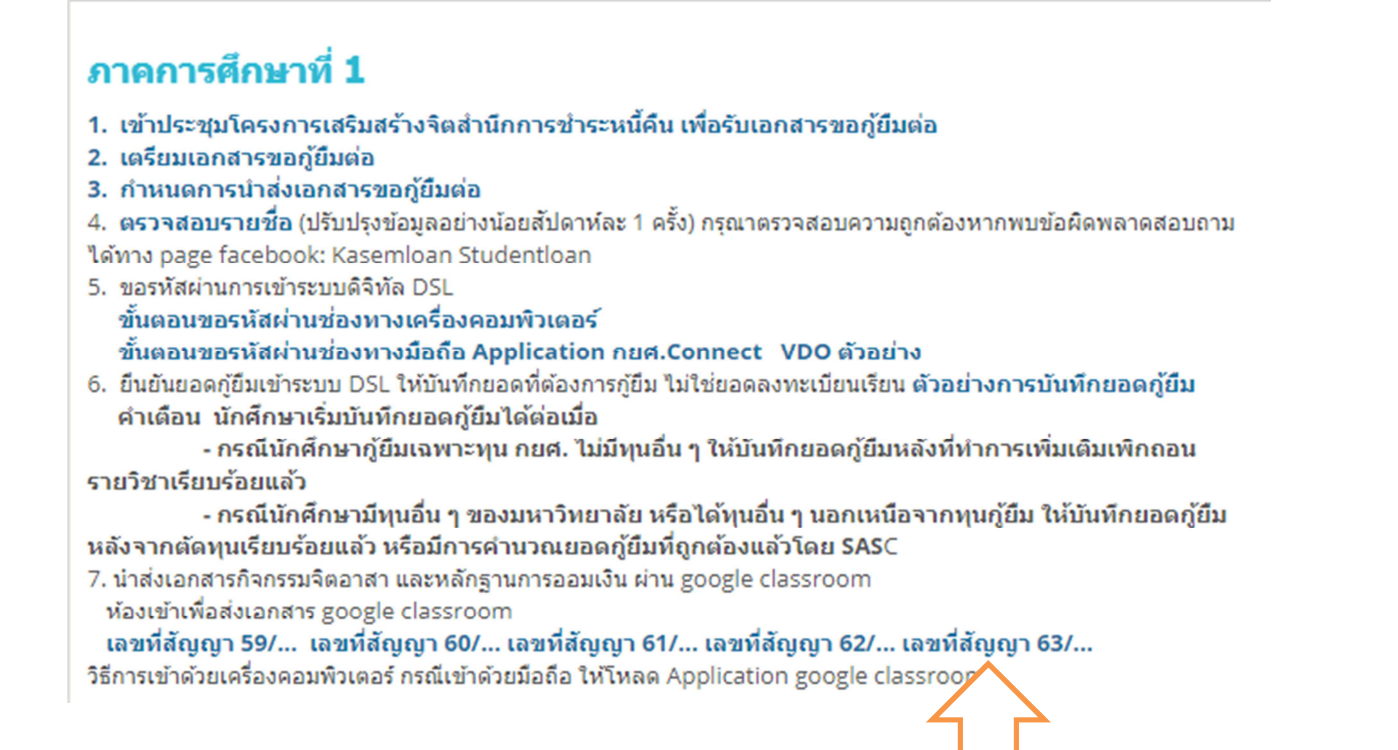

4. เลือก e-mail ที่นักศึกษาใช้งาน ใส่รหัสเข้า e-mail แล้วคลิกถัดไป

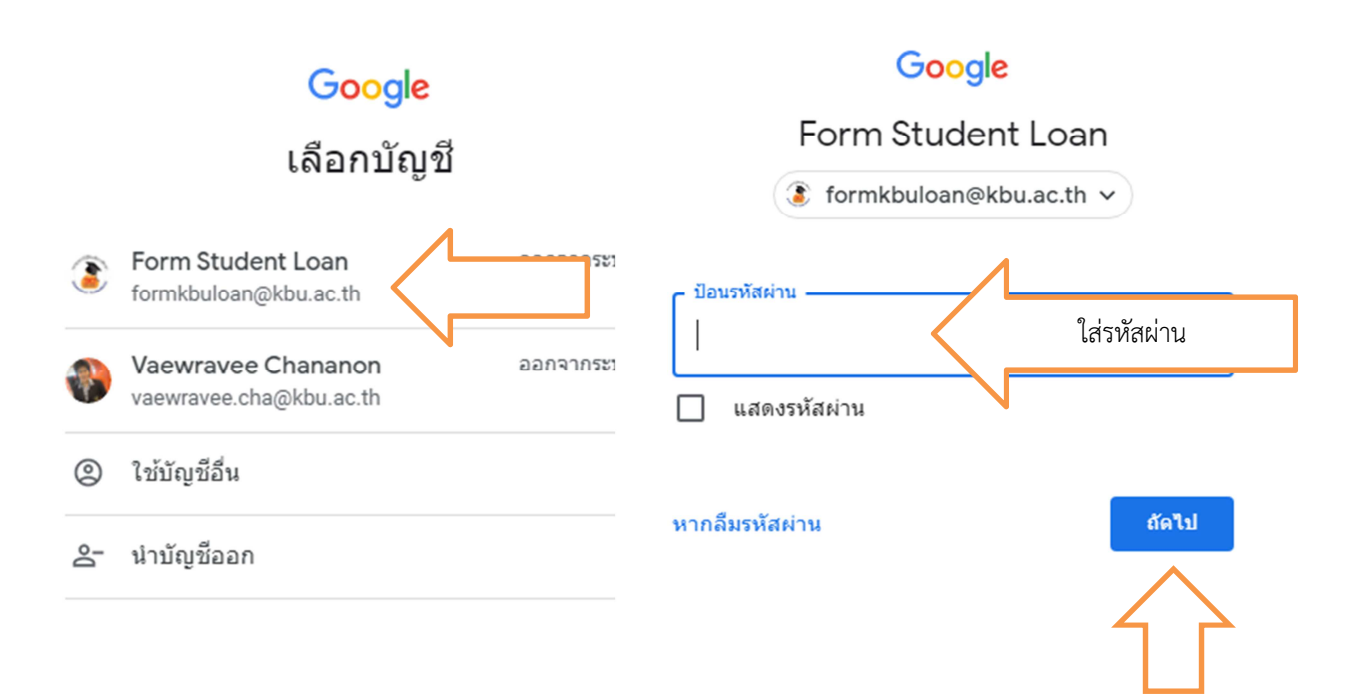

5. เข้าหน้าจอ google classroom คลิก Continue หรือ ถัดไป หรือ ต่อไป

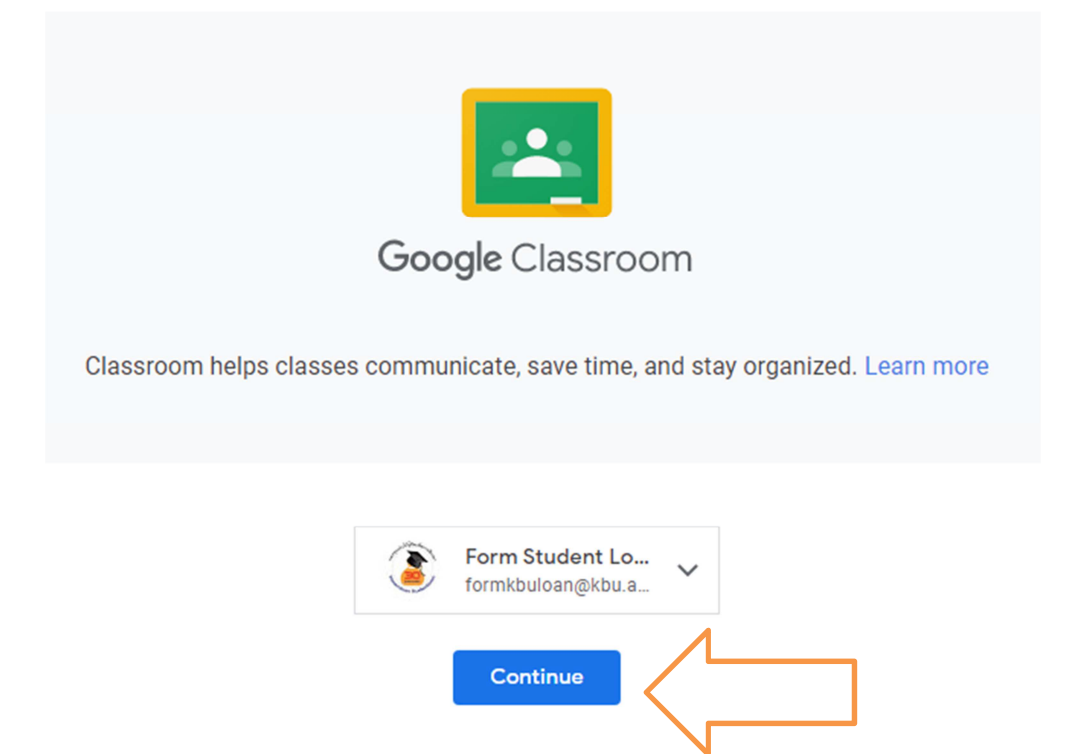

6. ให้เลือก I'm student หรือ ฉันเป็นนักศึกษา

## Pick your role

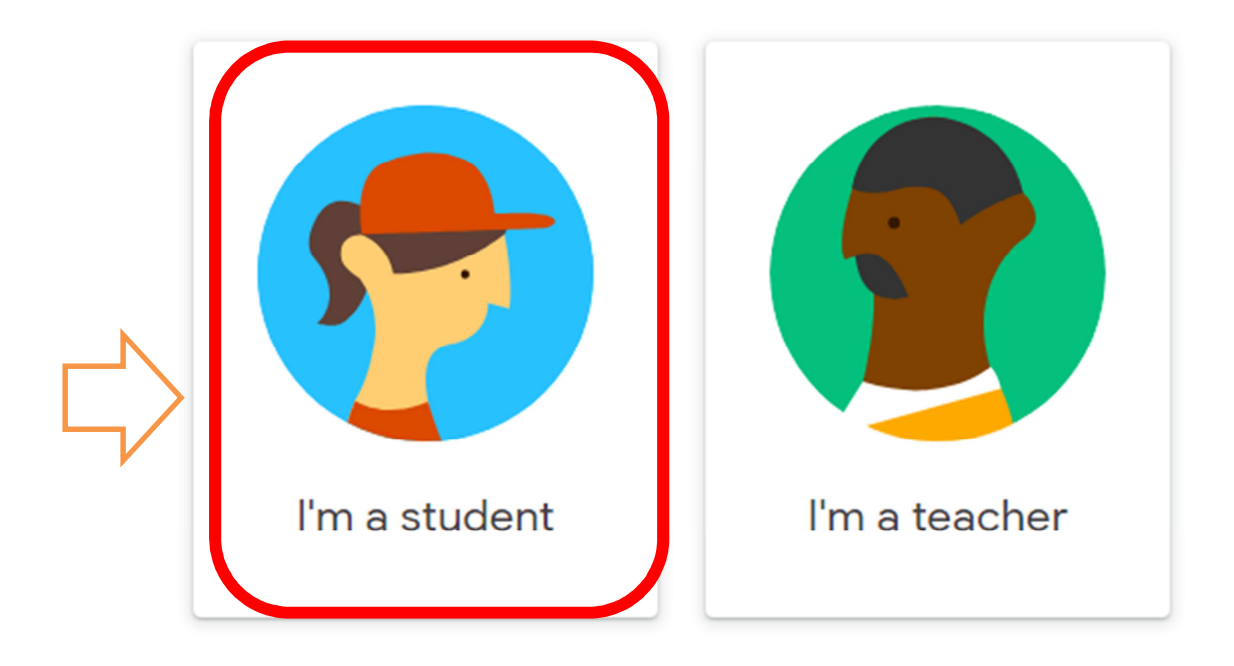

7. เข้าหน้าจอ Join class หรือเข้าร่วมห้องเรียน คลิก Join class หรือ เข้าร่วมห้องเรียน

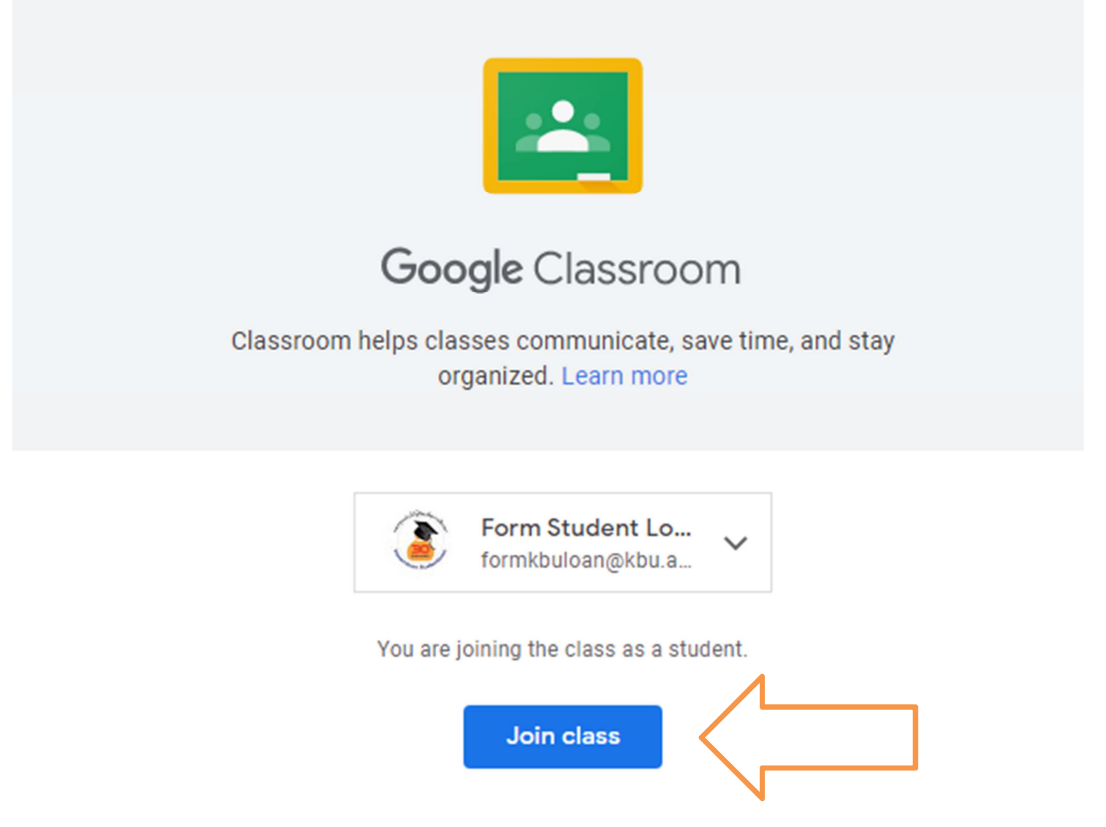

 หน้าจอจะขึ้นงานที่นักศึกษาต้องส่ง คือ มีกิจกรรมจิตอาสา และหลักฐานการออมเงิน ถ้า icon ขึ้น เป็นสีฟ้า แสดงว่ายังไม่ส่ง

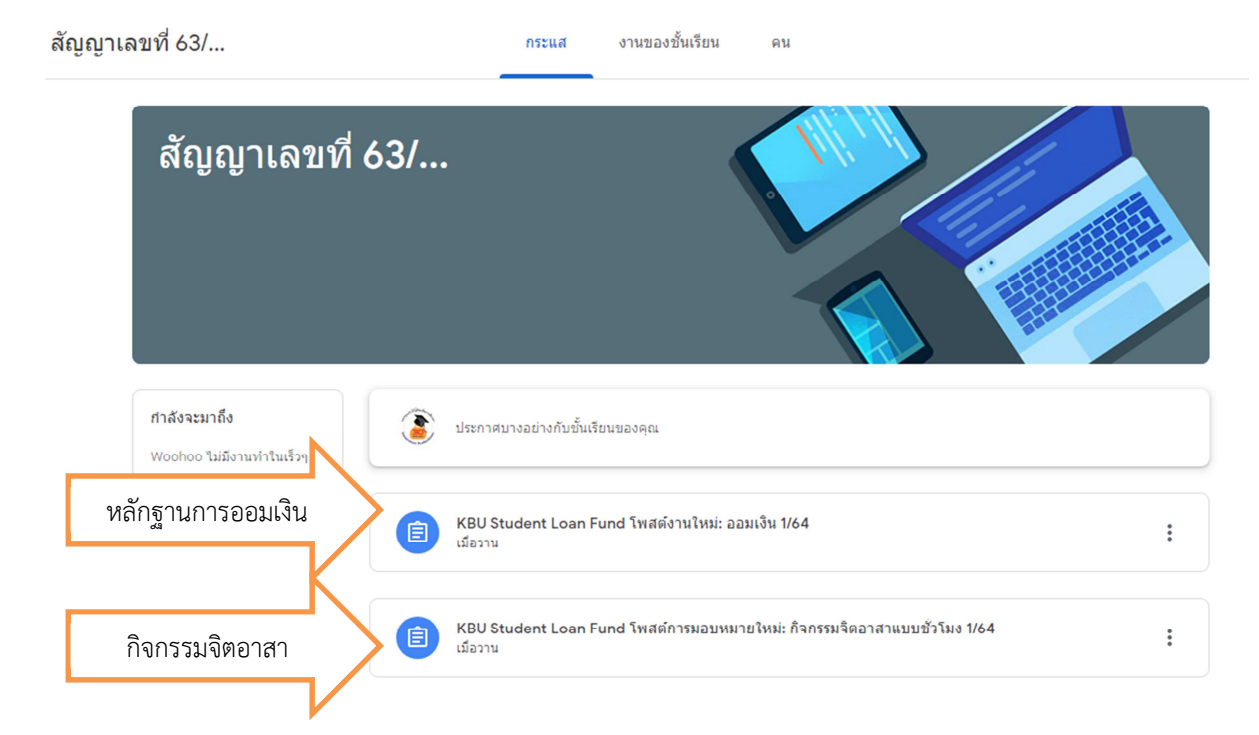

 เมื่อเลือกงานที่ส่ง เช่นส่งกิจกรรมจิตอาสา เข้ามาแล้ว ให้อ่านข้อความคำแนะนำให้ละเอียดว่า แนบ ไฟล์ 1 กิจกรรมต่อ 1 ไฟล์ ให้เอกสารต่อกันเป็น pdf (ทำก่อนที่จะเข้าแนบไฟล์) ต้องการแนบไฟล์ กด เครื่องหมาย + add or create

| กิจกรรมจิตอาสาเขนแบบยนยน I/O4<br>KBU Student Loan Fund · Yesterday                                                                                                    | Your work Assign                                    |
|----------------------------------------------------------------------------------------------------|-----------------------------------------------------|
| 18 points                                                                                                    | + Add or create                                     |
| ให้นักศึกษาแนบกิจกรรมจิตอาสาเป็นไฟล์ PDF จำนวน 1 กิจกรรมต่อ 1 ไฟล์ กรณีมีหลายแผ่นให้ทำ PDF เป็นไฟล์เดี<br>ทำได้ด้วยโทรศัพท์มือถือ iphone และ Android กรุณาดูตัวอย่างได้ที่ด้านล่างนี้<br>กรณีต้องแก้ไขให้นักศึกษากดส่งทุกครั้งที่แนบไฟล์มาใหม่ | ี่ยวกันสามารถ Mark as done                          |
| สร้างไฟล์ PDF จากมือถือ ผ่าน G                                                                                                    | Private comments<br>Add comment to KBU Student Loan |

10. เลือกสถานที่ทำข้อมูลไว้ เช่นทำเป็นไฟล์ ให้เลือกไฟล์ แล้วระบบจะเข้ามาที่ upload หรือ อัพโหลด ให้คลิก ที่ Browse หรือ แนบ

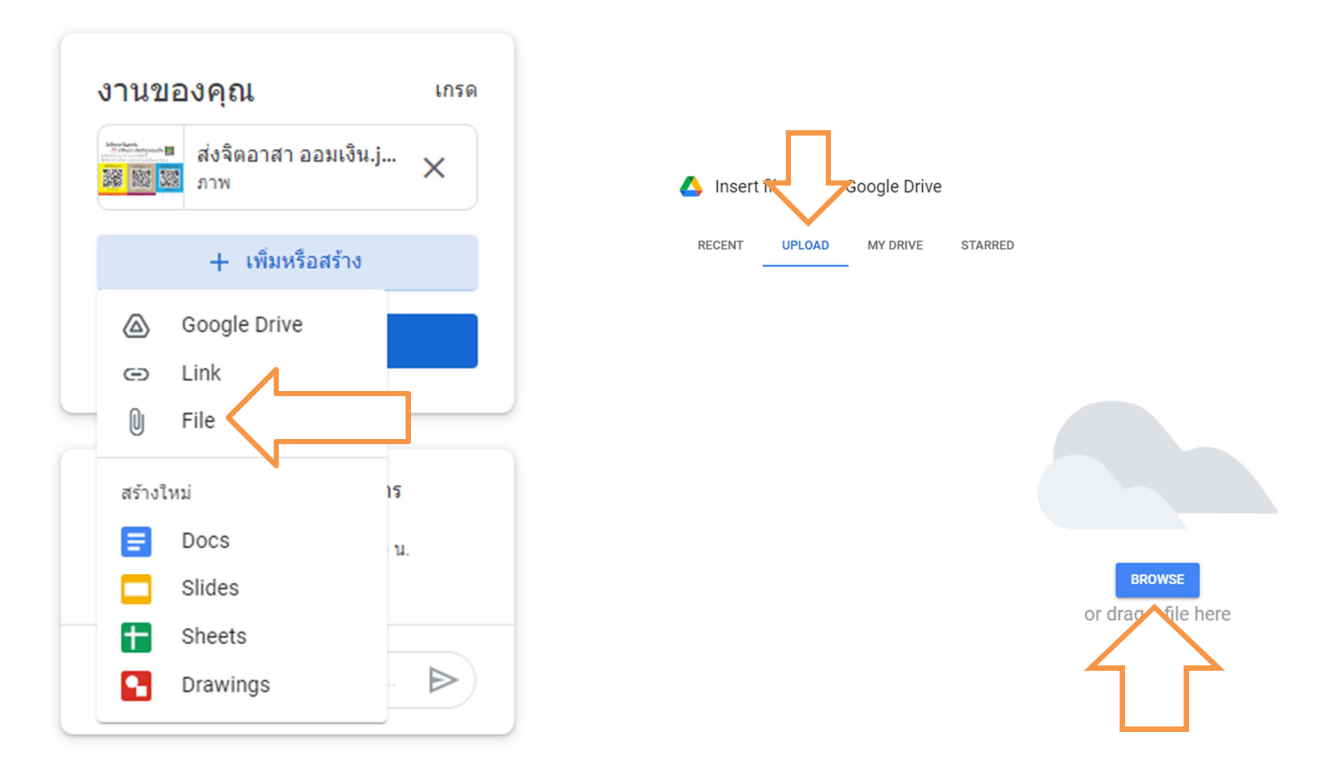

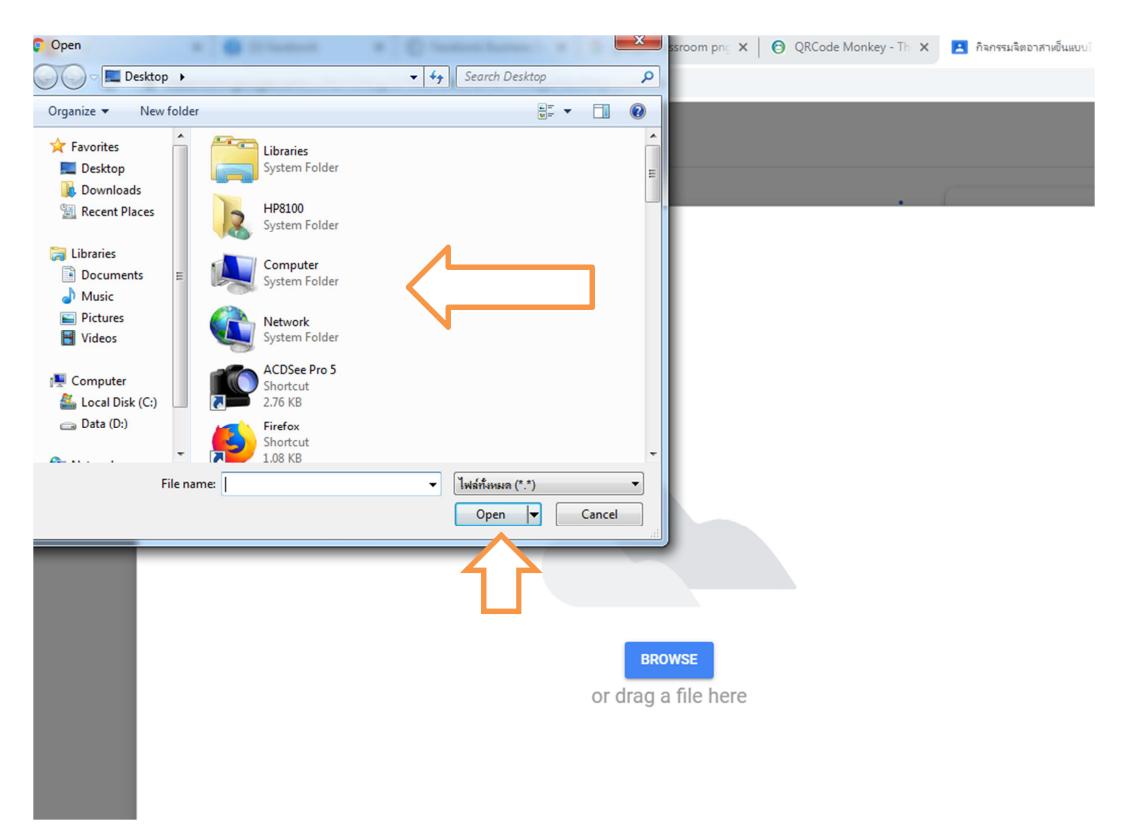

11. เลือกไฟล์ที่ต้องการส่ง แล้วกด open หรือ เปิด

12. ระบบจะดึงข้อมูลที่เลือกเมื่อไฟล์ที่เลือกเข้าไฟล์ที่เลือกจะขึ้นอยู่ตรงงานของคุณ มอบหมาย ให้กด turn in หรือส่ง

|                                 | งานของคุณ 🕫                                     |
|---------------------------------|-------------------------------------------------|
| Insert files using Google Drive | ส่งจิตอาสา ออมเงิน.j แนบไฟบ์แล้ว<br>เมพ         |
| RECENT UPLOAD MY DRIVE STARRED  | ส่งจิตอาสา ออมเงิน.j 🗙<br>🗱 🗱 📖 ภาพ             |
|                                 | + เพิ่มหรือสร้าง                                |
| กำลัง upload                    | ส่งใหม่ คลิกส่งงาน                              |
|                                 | 🛆 ความคิดเห็นส่วนตัว 1 รายการ                   |
|                                 | แววระวี ชานานนท์ 10: ข้อความให้แก้ไข<br>ใหม่ค่ะ |
|                                 | 🗿 (เพิ่มความคิดเห็นส่วนตัว Þ                    |
| ห้ามลืม คลิกส่งงานทุกครั้ง      | ที่แนบไฟล์แล้ว                                  |

เมื่ออาจารย์ตรวจแล้ว ให้คะแนน นักศึกษาเข้าดูคะแนนอีกครั้งโดยเลือก classroom หรือ งานชั้น
เรียน จะเห็นว่างานที่ถูกส่งจะขึ้นสีเทา งานที่ยังไม่ส่งจะขึ้นสีน้ำเงิน

| สัญญาเลขที่ 63/   | กระแส                 | Classwork     | คน |                     |                |       |
|-------------------|-----------------------|---------------|----|---------------------|----------------|-------|
| ŝ                 | View your work        |               |    | 🛗 Google Calendar 💡 | Class Drive fo | older |
| หัวข้อทั้งหมด     | ออมเงิน 1/64          |               |    |                     |                | :     |
| ้<br>งานยังไม่ส่ง | E หลักฐานออมเงิน 1/64 |               |    |                     | No due date    |       |
| <b>X</b>          | จิตอาสา 1/64          |               |    |                     |                | :     |
| งานส่งแล้ว        | กิจกรรมจัดอาสาเซ็นแบ  | มบย็นยัน 1/64 |    |                     | No due date    |       |

#### 14. คลิกเลือกงานที่ส่งแล้วเพื่อดูคะแนน

| สัญญาเลขที่ 63/              | กระแส                   | Classwork     | คน |                       |               |       |
|------------------------------|-------------------------|---------------|----|-----------------------|---------------|-------|
|                              | Î View your work        |               |    | 📋 Google Calendar 🏼 🎸 | Class Drive f | older |
| หัวบ้อทั้งหมด                | ออมเงิน 1/64            |               |    |                       |               | :     |
| ออมเงิน 1/64<br>จิตอาสา 1/64 | (i) หลักฐานออมเงิน 1/64 |               |    |                       | No due date   |       |
|                              | จิตอาสา 1/64            |               |    |                       |               | :     |
| เลือกดูคะแนน                 | กิจกรรมจิตอาสาเซ็นแ     | บบยึนยัน 1/64 |    |                       | No due date   |       |

#### 15. เลือกด้านบนสุด

| E KBU Stud                            | dent Loan Fund โพสต์การมอบหมายใหม่: กิจกรรมจิตอาสาแบบชั่ว     | <sub>โมง 1/64</sub> คลิกดูคะแนน |
|---------------------------------------|---------------------------------------------------------------|---------------------------------|
| โพสด์เมื่อวาน<br>ให้มาชิดกัน PDF เนรเ | ทศด้วย Al ที่เร่งรัด iphone และ Android ที่ทำได้ 1 ทำได้ต่อ 1 | เกรด                            |
| ເປັນกลุ่ม ต้องแก้ไขให้<br>พบกับบีบอ้  | เน็กกดส่งทุกครั้ง                                             | ให้ความสนุกสนาน                 |
| ระสุทยไลล ออร โลย<br>โรงสันส์วัดสือ   | วิดีโอ YouTube 5 นาที                                         |                                 |
| (เพิ่มความ                            | มคิดเห็นของชั้นเรียน                                          |                                 |

16. คะแนนจะปรากฏ จิตอาสาต้องได้ครบ 18 คะแนน จึงจะผ่าน การออมเงินคะแนนจะขึ้นยอด ณ
เดือนที่ส่งล่าสุดจึงจะผ่าน เช่น เลขที่สัญญา 63/... เงินออมส่งเดือน กรกฎาคม 2564 คะแนนต้องเป็น
780 คะแนน จึงจะผ่าน เป็นต้น

| มูญาเลขที่ 63/                                                                                                    | ***                                                                 |
|----------------------------------------------------------------------------------------------------|---------------------------------------------------------------------|
| กิจกรรมจิตอัฒจันทร์แบบสัปดาห์ 1/64 ะ<br>กองทุนเงินถู่นักเรียน KBU • เมื่อวาน<br>18 / 18                                                          | งานของคุณ เกรด<br>สิ่งจิตอาสา ออมเงิน.j ×                           |
| ให้มาขัดกัน PDF เนรเทศด้วย AI ที่เร่งรัด iphone และ Android ที่ห่าได้ 1 ท่าใด้ต่อ 1<br>เป็นกลุ่ม ต้องแก้ไขให้นักกดส่งทุกครั้งให้ความ<br>สบุกสนาน | + เพิ่มหรือสร้าง<br>ส่งใหม่                                         |
| าหาย โอบิโอบิย 3 นาท<br>20 ความคิดเห็นของขั้นเรียน<br>เพิ่มความคิดเห็นในชั้นเรียน                                                                | ความคิดเห็นส่วนตัว 1 รายการ<br>แววระวี ชานานนท์ 10:46 น.<br>ใหม่ด่ะ |
|                                                                                                    | 👔 (เพิ่มความผิดเห็นส่วนดัว Þ                                        |

### หมายเหตุ ส่งแล้วห้ามลบออกเด็ดขาด มิฉะนั้นจะถือว่าท่านส่งเอกสารไม่สมบูรณ์